## Hyra garageplats i Brf Skörda

- Boende som vill hyra garageplats loggar in på Mitt HSB med bankid på hsb.se/sodertorn. Under rubriken "Min bostad" finns en underrubrik "Mina köer" klicka på den. Finns lediga platser tillåts 2 platser/hushåll.
- 2. Klicka på länken: Brf Skörda garage, och anmäl intresse för plats.
- 3. Eventuellt lediga platser visas. Finns lediga platser, klicka på Anmäl intresse. En utförlig manual finns att läsa längst ned på sidan.
- 4. Nu visas mer information om objektet samt att om du godkänner villkoren så är avtalet bindande.
- 5. Klicka på länken "avtalsutkast" och läs igenom dokumentet och stäng det därefter.
- 6. Klicka på särskilda villkor och läs igenom dessa
- 7. Markera "Jag godkänner villkoren" och klicka på OK (eller klicka Avbryt för att lämna utan att göra en intresseanmälan).
- 8. Har plats tilldelats så visas avtalet på sidan Mina bostadsavtal i Mitt HSB
- 9. Uppsägning av avtal görs under Mina bostadsavtal på Mitt HSB. Klicka på länken "säg upp avtal"
- 10. När du fått en garageplats behöver du en dosa till garageporten. Föreningen tar ut en deposition på 900 kr för den som återlämnas när du lämnar tillbaka den. Depositionen får du på kommande avi för din bostad.
- 11. För att få en dosa mailar du till styrelsen på <u>brfskorda@gmail.com</u>. Garageansvarig i styrelsen kontaktar dig för utlämning av dosa.
- **12.** Du kommer även få ett mail från HSB med ett välkomstmeddelande. **OBS viktigt att du lagt** *in din mailadress i Mitt HSB under Min profil.*
- Uppsägning av garageplats görs i Mitt HSB under Mina bostadsavtal där du klickar på "säg upp avtal". Vid uppsägning av garageavtalet upphör avtalet vid det månadsskifte som inträffar närmast efter tre månader från uppsägningen.
  Dosan återlämnas till garageansvarig i Skörda som meddelar HSB som återbetalar depositionen.
  Har du flyttat från Brf Skörda behöver du i Mitt HSB under Min profil, ange bankkonto som

du vill ha återbetalningen till.